# Assorted Tips for Windows Users of Lertap5

Larry R Nelson Last updated on 9 June 2021

## Background information

There are three Excel workbooks that together comprise Lertap5. They are Lertap5.xlsm, Lertap5MacroSetA.xlam, and LertapRibbon.xlam. Of these, only Lertap5.xlsm functions as an "ordinary" Excel workbook, that is, one that can be opened normally, and has worksheets with data of one sort or another. This workbook also houses the main Lertap5 code modules. These modules are referred to as "macros" – they are an extensive, integrated suite of small computer programs written in "VBA", Visual Basic for Applications. The macros in Lertap5.xlsm are invisible to users<sup>1</sup>. (See an example of a macro here.)

The other two workbooks don't contain worksheets of any sort. They simply contain macros, more VBA code. They are entirely subservient to Lertap5.xlsm, that is, they are never opened directly – they wait to be summoned, something that happens automatically when the Lertap5.xlsm workbook is opened by a user.

Lertap5MacroSetA.xlam has the special-purpose macros accessed via the "<u>Macs Menu</u>" from within Lertap5.xlsm. These are "open source" -- users may view them using the Visual Basic Editor under the "Developer" tab in Excel. (See <u>this reference</u> for more information.)

LertapRibbon.xlam is a special file whose task is to mount the Lertap tab in Excel. As it opens, Lertap5.xlsm automatically calls this file, asking it to seat the Lertap tab and make it ready for use.

Now, while you were reading the paragraphs above, I opened Excel on a Windows laptop running Excel, and then opened the Lertap5.xlsm<sup>2</sup> workbook. The screen snapshot below displays what I saw.

<sup>&</sup>lt;sup>1</sup> The most common extension for an Excel workbook is xlsx; xlsm is used when the workbook contains worksheets and code macros; xlam is used when the workbook has macros only.

<sup>&</sup>lt;sup>2</sup> Many times Lertap5 will display a special message when first opened on a computer, saying something like having to "intitalise itself". If this happens, open Lertap5.xlsm once again.

| Lertap5.x Saved - Search Larry Nelson                                    | ⊕ ⊕         | <u>-</u> ۲   | - 🗆   | ×    |  |  |
|--------------------------------------------------------------------------|-------------|--------------|-------|------|--|--|
| File Lertap Home Insert Page Layout Formulas Data Review View            | v Developer | Add-ins      | Help  | P    |  |  |
| X Delete 🖓 Sort 🗋 Blank 🛕 Interpret 🗐 Histograms 🗸 🕒                     | Nove+ ~     |              |       |      |  |  |
| UVersion V ~ The Headers S Elmillon V Scatterplot                        | license Y   |              |       |      |  |  |
| La spread + Excel * Es Copy + More * Kes. charts * U                     | чеір *      |              |       |      |  |  |
| Basic options New menu Run menu Graphics trio Oth                        | er menus    |              |       | ^    |  |  |
| AutoSave • Off Fig : Formula Bar                                         | Headings    | $= \diamond$ | 🤄 × 🖻 | »    |  |  |
|                                                                          |             |              |       |      |  |  |
| Welcome to Lertap5                                                       |             |              |       |      |  |  |
|                                                                          |             |              |       |      |  |  |
| showing, and then use one of the options from the 'New menu'             |             |              |       |      |  |  |
| seen on the Lertap tab. These are the options labelled 'Blank',          |             |              |       |      |  |  |
| To work with data you've already set up, use the <b>File</b> tab to find |             |              |       |      |  |  |
| and open the relevant workbook. The File tab is at the very top          |             |              |       |      |  |  |
| or this screen, at the very left (close to the apple).                   |             |              |       |      |  |  |
| How to use Lertap5? Use the resources available via the 'Help'           |             |              |       |      |  |  |
| the 'License' option.                                                    |             |              |       |      |  |  |
| Email lertap5@gmail.com for assistance.                                  |             |              |       |      |  |  |
| © 2010 Later From all side arranged                                      |             |              |       |      |  |  |
| © 2019, Lettaps.com, an rights reserved                                  |             |              |       |      |  |  |
| Version 5.11.1, last updated on 1 June 2021.                             | -           |              |       |      |  |  |
| Comments Data CCs System Syntax (+)                                      | : •         |              |       | ► ►  |  |  |
| Ready 🐻                                                                  |             |              | +     | 100% |  |  |

Note the various Excel tabs showing in the screen snapshot. There are several of them, starting with "File" on the left, then "Lertap", then "Home", then "Insert", ..., ending with "Help".

If the Lertap tab does not display after the Lertap5.xlsm workbook has been opened, users are advised to close the workbook, and then open it again<sup>3</sup>. If the Lertap tab still does not display, then it is likely that your copy of Excel has disabled all macros.

As mentioned above, the language used to write Lertap5 macros is "VBA", Visual Basic for Applications. VBA macros have something of a bad name – nasty programmers can, and have, written macros for Excel, Word, OneNote, and PowerPoint that can cause real havoc with a computer; they might, for example, introduce a virus. For this reason, Excel *usually* informs users when a workbook has macros, and asks for an OK confirmation before continuing.

This is a good idea, but it can at times become tiresome. The three macro-laden Excel Lertap workbooks mentioned above <u>might</u> each prompt Excel to display its warning message, and users might then end up having to click OK at least once, sometimes twice more (particularly on Macintosh computers).

Users have control over how Excel handles macros via "security settings".

<sup>&</sup>lt;sup>3</sup> If that fails, then try quitting Excel and begin again.

# Changing the Macro Security Setting

The best way to find out how to enable macros on a Windows computer might simply be to use Bing, Google, or another search engine, and ask "How to enable macros in Excel".

These days, the majority of Windows users probably have Excel 2016 or Excel 2019 (also sometimes known as Excel 365). But not everyone; some will have Excel 2013; and some Excel 2010. If not sure of the version on your computer, search the internet for "How to determine Excel version number".

You might also want to read this reference from Microsoft.

## Possible errors when opening Lertap5.xlsm in Windows

Some Windows users of Excel, myself included, have encountered various errors when the Lertap5.xlsm workbook is opened for the very first time<sup>4</sup>. They seem to have something to do with macros, and they also seem to happen just once.

Here is what I suggest: if Excel is open, close it. Then open it again.

Then open Lertap5.xlsm. If a problem of some sort occurs, close Excel. Open it again. Then open Lertap5.xlsm again and things should be okay. Write to <a href="https://lertap5@gmail.com">lertap5@gmail.com</a> if help is needed, but, before doing so, read the next topic:

## Delays when opening Lertap5.xlsm in Windows

Starting back in 2018, Excel workbooks with macros, such as Lertap5.xlsm, became subject to an automatic virus scan from Windows Security. If you're using Windows (not a Mac), and, should you find opening Lertap to be slow, <u>noticeably</u> slower than opening other Excel workbooks, then it might be a good idea to set up a virus scan exclusion as mentioned in <u>this topic</u>.

#### Zoom-a-Rama?

When running on some computers, some of Lertap5's worksheets will, at times, appear to be almost condensed, and can be hard to read (especially, but not only, on Macintoshes).

It's possible, and easy, to scale up all of the sheets in a workbook, that is, to "zoom" them. There are two ways to do it.

One way is to let the mouse cursor hover over the name of a worksheet, such as "Freqs", and then click the right button on the mouse. A little menu should open up. It will have, at the bottom, "Select All Sheets".

<sup>&</sup>lt;sup>4</sup> When opened on a computer for the very first time, Lertap5 may say that it has to "initialize itself" and then close. Should this happen, simply open Lertap5.xlsm again.

| 453 | NM58 (c60)    |       |      |      |                   |   |        |      |
|-----|---------------|-------|------|------|-------------------|---|--------|------|
| 454 | <u>Option</u> | r     | n /  | 1760 |                   |   |        |      |
| 455 | А             | 359   | )    |      | lnsert            |   |        |      |
| 456 | В             | 214   | L I  | ⊞Ð.  | Doloto            |   |        |      |
| 457 | C             | 1,001 |      | ЪX   | Delete            |   |        |      |
| 458 | D             | 179   | )    |      | <u>R</u> ename    |   |        |      |
| 459 | Z             | 16    | 5    |      |                   |   |        |      |
| 460 |               |       |      |      | Move or Copy      |   |        |      |
| 461 | NM59 (c61)    |       |      | O    | View Code         |   |        |      |
| 462 | <u>Option</u> | r     | 1 /  |      | <u>_</u>          |   |        |      |
| 463 | А             | 189   | )    |      | Protect Sheet     |   |        |      |
| 464 | В             | 354   | ł    |      | Teh Celer         | ` |        |      |
| 465 | C             | 948   | 3    |      | Lap Color         |   |        |      |
| 466 | D             | 263   | 3    |      | Hide              |   |        |      |
| 467 | Z             | 15    | 5    |      | <u></u>           |   |        |      |
| 468 |               |       |      |      | <u>U</u> nhide    |   |        |      |
| 469 | NM60 (c62)    |       |      |      |                   | ~ |        |      |
| 170 | Ontion        |       | 、 /  |      | Select All Sheets | Y |        |      |
|     | Data          | CCs F | reqs | i su | ores stats in     | 3 | tats1b | cser |

Once this little menu is displayed, and "Select All Sheets" is clicked on, the + sign on the zoom bar at the bottom of the screen can be used to enlarge <u>all</u> of the current worksheets.

That zoom bar at the bottom of the screen, towards the right hand side, looks like this<sup>5</sup>:

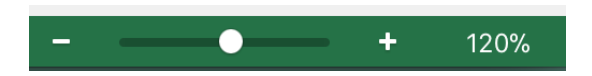

Another way involves using the setting in Row 57 of Lertap 5's <u>System worksheet</u>, and then calling on a special macro to get the job done.

Here's a snapshot of part of the System worksheet:

|     | ● ● ●   🖪 🕞 🖉 🦉 🤍 🔻 🛅 Le — Sa Q~ Search Sheet 🕘 🖤                                                                                     |        |        |      |  |  |  |  |  |
|-----|----------------------------------------------------------------------------------------------------|--------|--------|------|--|--|--|--|--|
| . L | Lertap Home Insert Page Layout Formulas Data Review >>> 🖬 Share 👻                                                                     |        |        |      |  |  |  |  |  |
|     | 1                                                                                                    | 2      | 3      | 4    |  |  |  |  |  |
| - 1 | These are Lertap5 system settings. Don't change them unless you<br>know what they do! System Settings                                 |        |        |      |  |  |  |  |  |
| 2   | The settings below are the standard ones for the Excel 2010, 2013,<br>and 2016 versions of Lertap. Allowed setting: setting: setting: |        |        |      |  |  |  |  |  |
| 56  | ( empty )                                                                                                    |        |        |      |  |  |  |  |  |
| 57  | Window Zoom setting 130 25 to 200 110                                                                                                 |        |        |      |  |  |  |  |  |
| 58  | Annotate <b>Stats-f</b> reports? yes / no yes                                                                                         |        |        |      |  |  |  |  |  |
| 59  | <b>i9</b> ( empty )                                                                                                    |        |        |      |  |  |  |  |  |
| 60  | Automatically output packed plots (for "quintile" plots)? no yes / no no                                                              |        |        |      |  |  |  |  |  |
| 61  | I Run the plot packer in <b>interactive mode</b> ?                                                                                    |        |        |      |  |  |  |  |  |
| •   | Comments Data CCs System                                                                                                    | Syntax | OldCCs | +    |  |  |  |  |  |
| F   | Ready 🖽 🗉 🖽 🗕                                                                                                    | •      | +      | 110% |  |  |  |  |  |

The zoom setting is presently set at 130 (%) in this example – it's found in row 57, column 2.

<sup>&</sup>lt;sup>5</sup> These screen shots are from a Mac; Windows looks pretty much the same.

The special macro, "ZoomAllSheets", is found by going through the Move+ menu, followed by the MacsMenu, as shown in the next snapshot:

| OC                                   | opv a                      | Data d                | colum                 | n to th               | e Scores work         | sheet |                                                   |                 |  |
|--------------------------------------|----------------------------|-----------------------|-----------------------|-----------------------|-----------------------|-------|---------------------------------------------------|-----------------|--|
| 00                                   | onv a                      | Score                 | s colu                | mn to                 | the Data work         | sheet |                                                   |                 |  |
| 0 0                                  | opy a                      | Data o                | colum                 | n to a                | DAT workshee          | t     | 19                                                | 20              |  |
| O R                                  | ecode                      | a Dat                 | a colu                | mn                    |                       |       |                                                   |                 |  |
| <u>О</u> А                           | pply a                     | speci                 | al Sco                | res w                 | orksheet form         | ula   |                                                   |                 |  |
| ? L                                  | elp                        |                       |                       |                       |                       |       |                                                   |                 |  |
| IV                                   | acs                        |                       |                       |                       |                       |       | AboutLertap                                       | Macro           |  |
| 4                                    | 4                          | 4                     | 2                     | 3                     | 1                     |       | StatsbSortAZ<br>NumericFilter1                    |                 |  |
| 4                                    | 1                          | 1                     | 2                     | 1                     | 1                     | _     |                                                   |                 |  |
| 2                                    | 4                          | 2                     | 3                     | 2                     | 3                     | _     | Nium onio Tilto                                   |                 |  |
| 1                                    | 1                          | 4                     | 1                     | 1                     | 1                     | _     | NumericFille                                      | erz             |  |
| 4                                    | 1                          | 3                     | 1                     | 4                     | 1                     | _     | ChartChang                                        | er1             |  |
| 4                                    |                            |                       | 3                     | 2                     | 1                     |       | E                                                 |                 |  |
| 4 4 4                                | 4                          | 2                     | 2                     |                       |                       | _     | Examplevelo                                       | per1            |  |
| 4<br>4<br>3                          | 4                          | 3                     | 3                     | 5                     | 4                     |       | ExamDevelo                                        | per1            |  |
| 4<br>4<br>3<br>4                     | 4 1 1                      | 3                     | 3                     | 54                    | 4<br>9                |       | PVueExamS                                         | per1<br>eries1  |  |
| 4<br>4<br>3<br>4<br>4                | 4<br>1<br>1<br>1           | 3 3 3                 | 3<br>3<br>1           | 5<br>4<br>1           | 4<br>9<br>3           |       | PVueExamS<br>Omega1                               | per1<br>eries1  |  |
| 4<br>4<br>3<br>4<br>4<br>4<br>4      | 4<br>1<br>1<br>1<br>1      | 3<br>3<br>3<br>1      | 3<br>3<br>1<br>4      | 5<br>4<br>1<br>1      | 4<br>9<br>3<br>2      |       | PVueExamS<br>Omega1                               | oper1<br>eries1 |  |
| 4<br>4<br>3<br>4<br>4<br>4<br>4<br>2 | 4<br>1<br>1<br>1<br>1<br>1 | 3<br>3<br>3<br>1<br>3 | 3<br>3<br>1<br>4<br>1 | 5<br>4<br>1<br>1<br>2 | 4<br>9<br>3<br>2<br>1 |       | ExamDevelo<br>PVueExamS<br>Omega1<br>EIRTanalysis | oper1<br>eries1 |  |

A click on "ZoomAllSheets" will get Excel to zoom all worksheets to 130% (in this example). If the setting in row 57 of the System sheet were changed to 115, then the zoom would be 115%.

Read more about using Lertap 5's special macros by making a cup of coffee or tea, and then reading <u>this topic</u>.

## Help?

Most of the worksheet "reports" made by Lertap5 have a little <u>underlined blue h</u> towards the right-hand side of row 2 (visible in some of the screen snapshots in this document). This is a context sensitive hyperlink to "<u>Lelp</u>", the online help system. Useful. <u>*Really useful*</u>.

At times a small red triangle will appear in the upper-right corner of a cell. These signal that a comment is available; the idea is that users can hover their mouse cursor over the cell, and a comment will appear to help explain the cell's contents, as exemplified here:

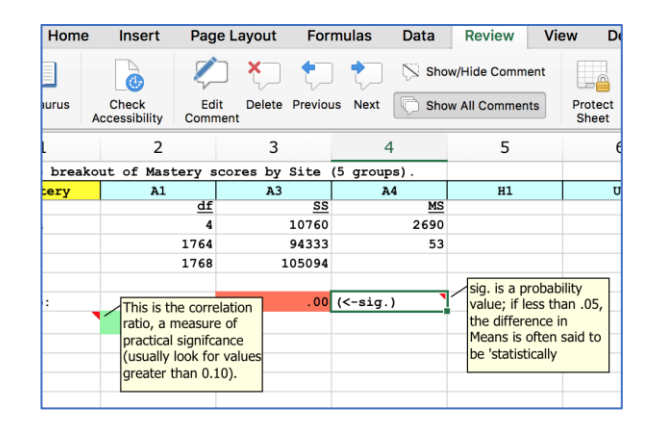

# Darker, Darker, Ye Font

| •   | 🔴 🌒 🕴 Auto                                                  | Save OFF       |                 | - J Q :     | >> Q~ Se     | earch Sheet |   | (i) * |
|-----|-------------------------------------------------------------|----------------|-----------------|-------------|--------------|-------------|---|-------|
| L   | Lertap Home Insert Page Layout Formulas Data >> 🗈 🛃 Share 🔹 |                |                 |             |              |             |   |       |
|     | 1                                                           | 2              | 3               | 4           | 5            | 6           | 7 |       |
| 1   | Lertap5 break                                               | out of Mastery | scores by Site  | (5 groups). |              |             |   |       |
| 2   | Mastery                                                     | A1             | A3              | A4          | H1           | U1          | h |       |
| 562 | n                                                           | 412            | 181             | 559         | 310          | 307         |   |       |
| 563 | Min                                                         | 20.00          | 25.00           | 21.00       | 18.00        | 2.00        |   |       |
| 564 | Median                                                      | 43.00          | 45.00           | 41.00       | 36.00        | 39.00       |   |       |
| 565 | Mean                                                        | 42.46          | 44.13           | 41.22       | 36.01        | 39.58       |   |       |
| 566 | Max                                                         | 59.00          | 60.00           | 59.00       | 55.00        | 59.00       |   |       |
| 567 | s.d.                                                        | 7.26           | 7.23            | 7.22        | 7.24         | 7.61        |   |       |
| 568 | var.                                                        | 52.75          | 52.32           | 52.06       | 52.46        | 57.86       |   |       |
| 569 | Range                                                       | 39.00          | 35.00           | 38.00       | 37.00        | 57.00       |   |       |
| 570 | IQRange                                                     | 10.00          | 11.00           | 11.00       | 11.00        | 10.00       |   |       |
| 571 | Skewness                                                    | -0.34          | -0.28           | -0.09       | 0.20         | -0.46       |   |       |
| 572 | Kurtosis                                                    | -0.30          | -0.56           | -0.60       | -0.46        | 1.32        |   |       |
| 5/3 | MinPos                                                      | 0.00           | 0.00            | 0.00        | 0.00         | 0.00        |   |       |
| 574 | MaxPos                                                      | 60.00          | 60.00           | 60.00       | 60.00        | 60.00       |   |       |
| 5/5 |                                                             |                |                 |             |              |             |   |       |
| 5/0 |                                                             |                |                 |             |              |             |   |       |
| 5// | Analysis of va                                              | riance         |                 |             |              |             |   |       |
| 5/0 |                                                             | di             | SS              | MS          |              |             |   |       |
| 580 | Between                                                     | 1764           | 10760           | 2690        |              |             |   |       |
| 581 | Within                                                      | 1764           | 94333           | 53          |              |             |   |       |
| 582 | IOCAL                                                       | T/98           | 105094          |             |              |             |   |       |
| 583 | F ratio:                                                    | 50.30          | .00             | (<-sig.)    |              |             |   |       |
| 584 | eta <sup>2</sup> :                                          | 0.10           |                 |             |              |             |   |       |
| 585 |                                                             |                |                 |             |              |             |   |       |
| •   | ▶ CCs                                                       | Freqs          | Scores          | PlotBreak   | s1 Breaks    | Stats1f     | + |       |
|     |                                                             | Av             | verage: 40.6787 | '3974 Count | : 6 Sum: 203 | 3.3936987   |   | Ð     |

The screen above displays a "<u>Breaks1</u>" report, comparing test results from three American examination sites, with one from Haiti, and with one from Uruguay. To make the text darker, use <Ctrl><A> to select all of the worksheet's cells, and then <Ctrl><B> to turn on bold. (<Ctrl><A> means to hold down the Ctrl and the A keys at the same time.)

If that doesn't quite do the job you had in mind, click in the cell close to the top of the screen, on the very left, in the first column, above the first row. It has a triangle in it but is otherwise empty. Here's a wee snapshot with the triangle shown in gray, below "Auto-Save":

| File   | Lertap Ho |
|--------|-----------|
| AutoSa | ave Off   |
|        | 1         |
| 1      | The orig  |
| 2      |           |

Clicking in that cell selects all of the worksheet's cells. After that, <Ctrl><B> will put all text in bold<sup>6</sup>.

## Being page marked?

At times Excel, after making a fresh "report" worksheet at Lertap5's bidding, will leave page break lines on the report. These lines appear as a string of dashes. The screenshot below gives an example – there's a vertical line of dashes just after column 11, just before the little blue <u>h</u>.

<sup>&</sup>lt;sup>6</sup> "Ctrl" refers to the "Control" key. Some keyboards say "Control", but most just use "Ctrl".

The dashed line indicates, in this case, that the plots will fit within the width of a printed page, were you to go ahead and print the results. There are times when a Lertap report will be too wide for printing in portrait mode and, in such cases, the dashed lines serve to suggest that landscape mode would be better.

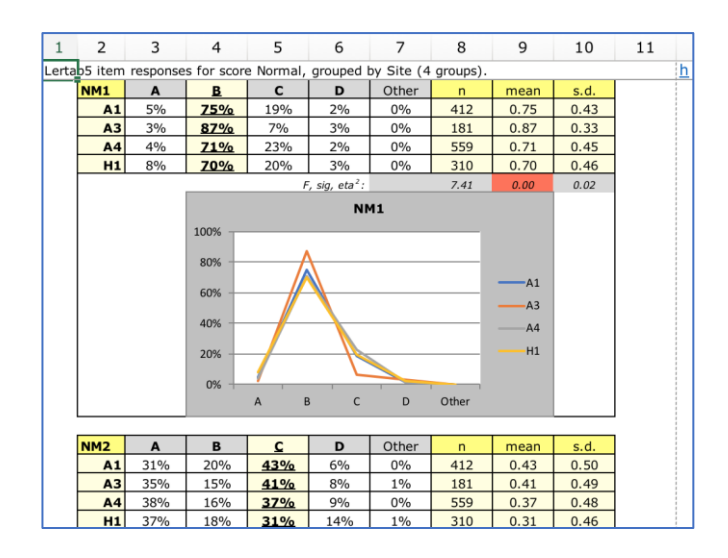

The dashed lines may be turned off by using the "Page Breaks" option on the little "Excel" drop-down menu:

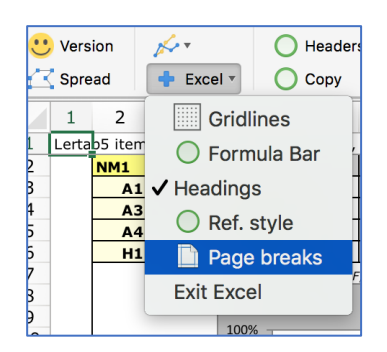

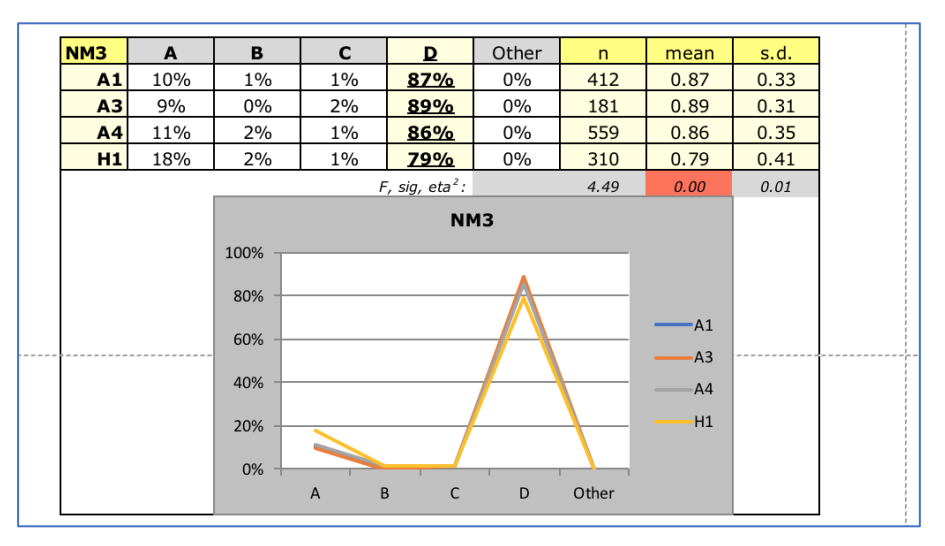

Note where the page break lines are in the plot above. The horizontal dashed line indicates that this plot will be spread over two pages.

Lertap has a way of controlling the breaks so that this will not happen, something that's done by using a "page break control". The page break control is found in row 92 of the System worksheet. The default setting is "no" – this is because Excel runs *noticeably* faster when it doesn't have to concern itself with page breaks. For more information, refer to this topic, and to the bottom of this one.

#### More assistance

Lertap documentation is extensive, covering a manual and no less than four websites. Next time you're on an extended flight<sup>7</sup>, load up your computer or tablet with Lertap5 reference material (some of it is a bit boring, yes, but certainly not all of it – <u>the manual</u> is something of a "hoot" in many places, and the boring parts can serve to cure insomnia).

To get to the main website, the gateway to almost all things Lertap5, <u>click here</u>.

Emails may be sent to <a href="mailto:Lertap5@gmail.com">Lertap5@gmail.com</a> or to <a href="mailto:l.nelson@curtin.edu.au">Lertap5@gmail.com</a> or to <a href="mailto:l.nelson@curtin.edu.au">Lertap5@gmailto:l.nelson@curtin.edu.au</a>

<sup>&</sup>lt;sup>7</sup> Flights? As of June 2021 there weren't many at all in Australian skies thanks to Covid-19.